## Synergy Grade Book Settings

**Step 1:** Hover over "Grade Book" tab and click "Grade Book Setup"

| 🕒 Synergy SIS 🛛 🗙 📜                    |                                    |              |               |      |                                                                                    |
|----------------------------------------|------------------------------------|--------------|---------------|------|------------------------------------------------------------------------------------|
| ← → C ● https://mn0885.tiescloud.net/r | nn0885/POV_TXP_MAIN.aspx           |              |               |      | <b>☆</b> :                                                                         |
| 🔛 Apps 🐠 Synergy 🗋 Printshop 🙆 Drive G | Classroom 🛛 🙀 World History Resour | 🛞 Krossover  |               |      |                                                                                    |
| Synergy Home -                         | Grade Book - Report Card           | ← Admin ←    |               | 20   | Derek Johnson<br>16-2017 St. Michael-Albertville High<br>School, Secondary Teacher |
| Home                                   | Grade Beek Main                    |              | Search Search | ) Lo | k Sign Cut Support Help                                                            |
| Period 0 Homeroom (YR) -               | Grade Book Setup<br>New Assignment |              |               |      |                                                                                    |
|                                        | Final Grade Config                 | Attendance 🗸 | Reports       |      |                                                                                    |
| Alpha - Last, First 📑                  | Analysis Tool                      |              |               | 0    |                                                                                    |
|                                        | TRESORCES                          |              |               | 100  |                                                                                    |

Step 2: Click on "Grade Book Settings" - it should be the second tab in the middle of the screen

| Assignment Weighting                                                 | Grade Book Settings Stand | ards        |                         |               |
|----------------------------------------------------------------------|---------------------------|-------------|-------------------------|---------------|
| Which assignment type<br>Only Show My Types<br>Add My Types to the D | s would you like to use?  | ipdate      |                         |               |
| Assignment Type                                                      | Weight (%)                | Drop Scores | Default Points Possible | Display Color |

**Step 3:** Using the drop down menus, select "Rounding On" and "2 Decimal Places" for Class Percentage and "Rounding On" and "Whole Number Only" for Class Mark. You do not need to adjust any of the other settings on this page.

| efault Final Grade Rounding Settings              | Current Class Final Grade Rounding Settings |  |  |
|---------------------------------------------------|---------------------------------------------|--|--|
| ass Percentage                                    | Class Rounding is ON                        |  |  |
| Rounding On                                       | 2 Decimal Places                            |  |  |
| ettings used when displaying the class percentage |                                             |  |  |
| ass Mark                                          | Mark Rounding is ON                         |  |  |
| Rounding On    Whole Number Only                  | Whole Number Only                           |  |  |
| ting to control the rounding of the class         | Whole Number Only                           |  |  |
| g to control the rounding of the class            | Whole Number Only                           |  |  |